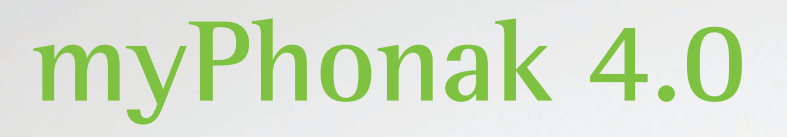

Gebrauchsanweisung

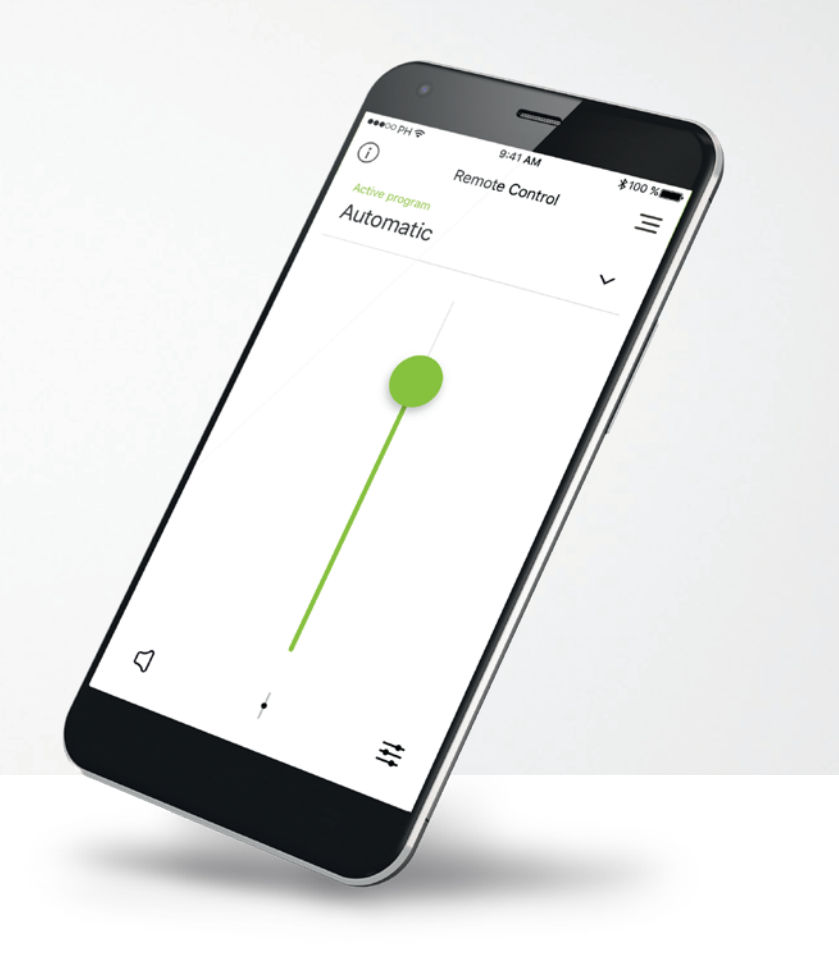

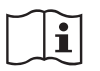

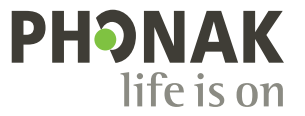

A Sonova brand

# **Erste Schritte**

Die myPhonak App wurde von Sonova, dem weltweit führenden Unternehmen für Hörlösungen mit Sitz in Zürich in der Schweiz, entwickelt. Bitte lesen Sie sich die Gebrauchsanweisung sorgfältig durch, um alle Möglichkeiten nutzen zu können, die Ihnen diese App bietet.

### Verwendungszweck

Die myPhonak App dient dazu, bestehende Hörgerätefunktionen, den Zugriff auf Statusinformationen und die Kommunikation zwischen dem Hörgeräteträger und dem Hörakustiker drahtlos und auf visualisierte Weise auszuwählen, anzupassen und zu speichern.

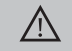

Kompatibilitätsprüfung:

Für die Nutzung der myPhonak App sind Phonak Hörgeräte mit Bluetooth®-Konnektivität erforderlich.

Die myPhonak App kann auf Smartphones, die Bluetooth® Low Energy (BT-LE) unterstützen, mit iOS ab Version 12 genutzt werden. Die myPhonak App kann auf Android<sup>™</sup>-Geräten mit Google Mobile Services (GMS) Zertifizierung mit Bluetooth® 4.2 und Android<sup>™</sup> OS 7.0 oder höher installiert werden.

Die Bluetooth® Marke ist eine eingetragene Marke der Bluetooth SIG, Inc., jegliche Verwendung dieser Marken durch Sonova erfolgt unter Lizenz.

iPhone® ist eine Marke von Apple, Inc.; eingetragen in den USA und in anderen Ländern.

Android<sup>™</sup> ist eine Marke von Google, Inc.

iOS ist eine Marke von Cisco, Inc.

# Inhalt

| Kurzübersicht                             | 3  |
|-------------------------------------------|----|
| Installation der myPhonak App             | 5  |
| Kopplung mit Phonak Hörgeräten            | 6  |
| Beheben von Kopplungsfehlern              | 8  |
| Fernsteuerung                             | 9  |
| Einrichten eines Kontos bei myPhonak      | 12 |
| Hinzufügen eines Einladungscodes          | 13 |
| Phonak Hörtagebuch                        | 14 |
| Phonak Remote Support-Sitzung             | 15 |
| Meine Hörgeräte                           | 17 |
| Weitere Funktionen                        | 18 |
| Sicherheitshinweise und Symbolerklärungen | 19 |

# Kurzübersicht – Fernsteuerung

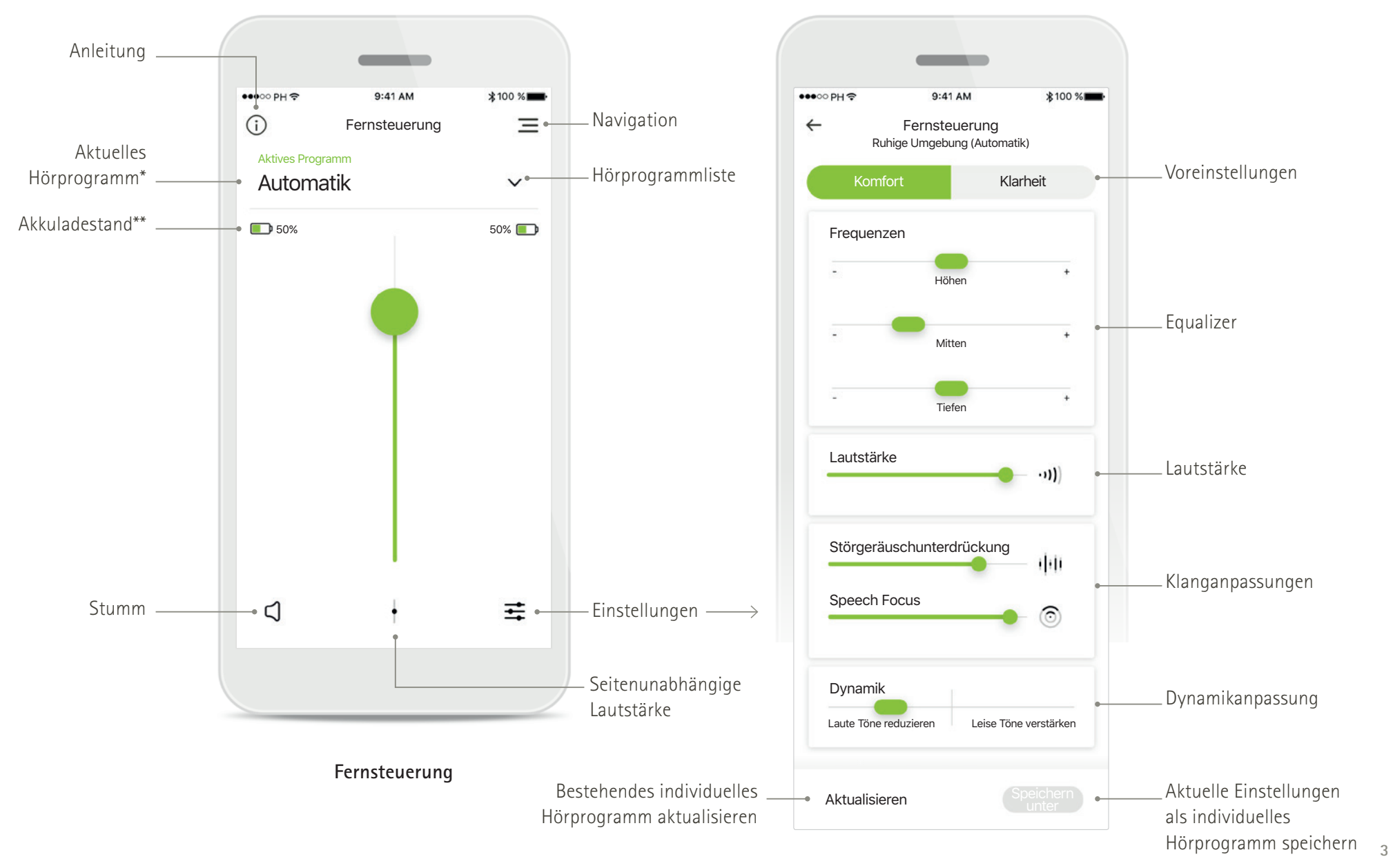

\*AutoSense OS™ 4.0 für Phonak Paradise Hörgeräte, AutoSense OS™ 3.0 für Phonak Marvel Hörgeräte, AutoSense OS für Phonak Audéo B-Direct Hörgeräte

\*\*Nur für wiederaufladbare Hörgeräte verfügbar.

# Kurzübersicht – Remote Support und Hörtagebuch\*

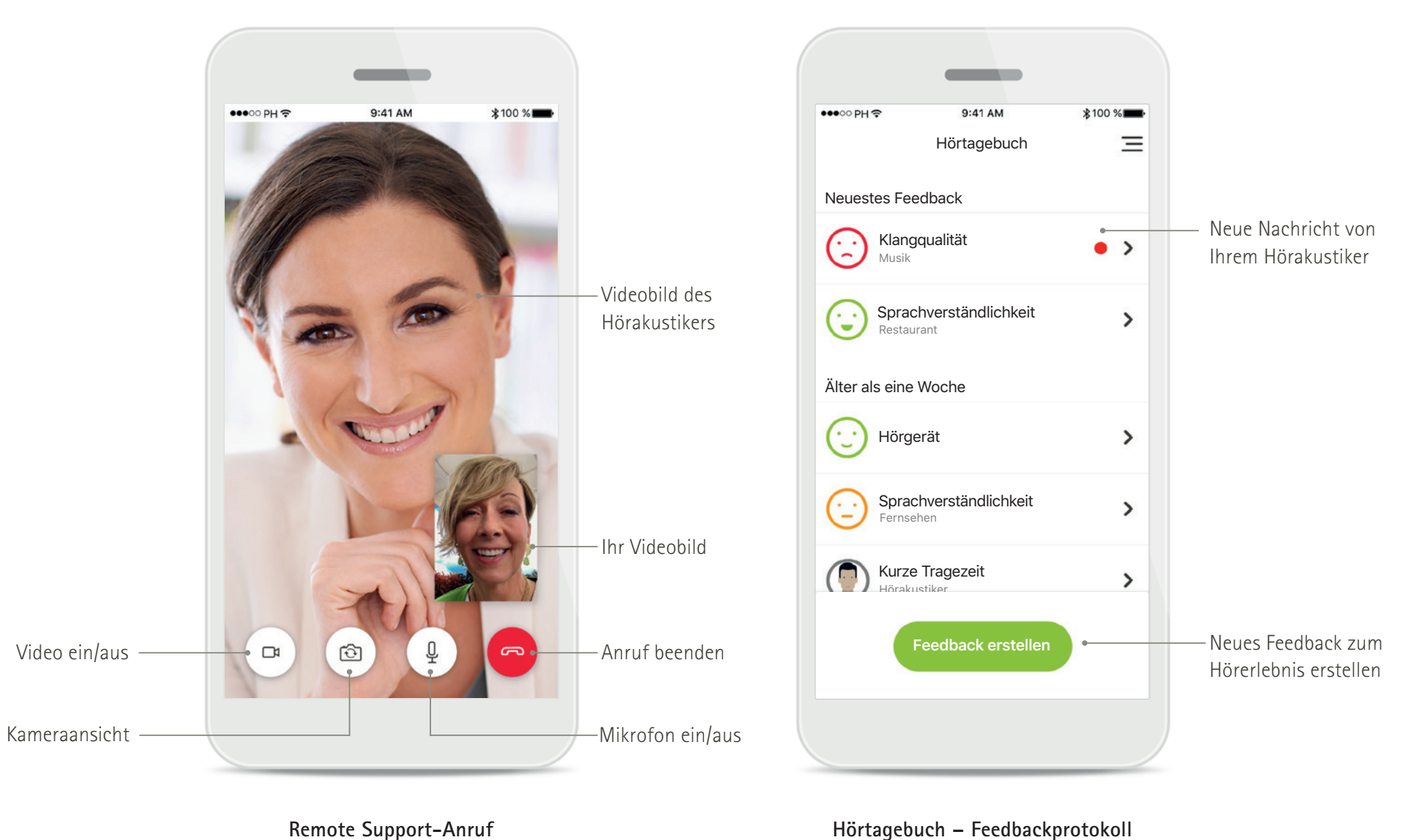

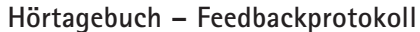

# Installation der myPhonak App

- Verbinden Sie Ihr Smartphone über WLAN oder eine mobile Datenverbindung mit dem Internet.
- Schalten Sie auf Ihrem Smartphone Bluetooth<sup>®</sup> ein.
- In bestimmten Ländern ist eine myPhonak Einladung Ihres Hörakustikers für die Aktivierung des Remote Support und des Hörtagebuchs erforderlich.\*

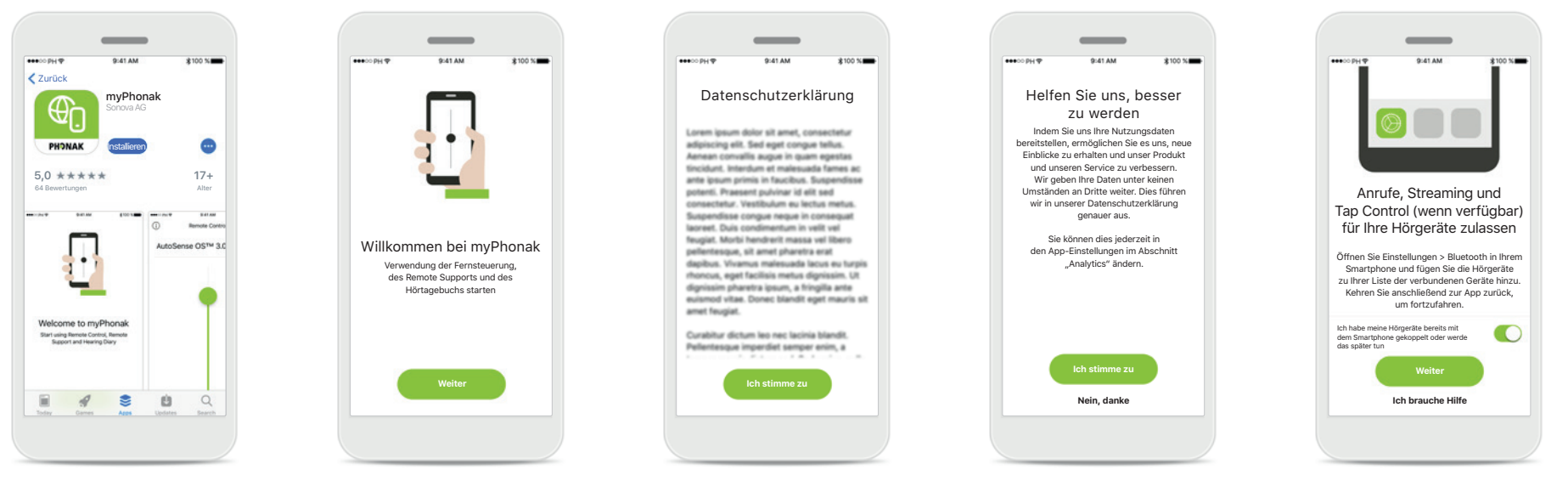

**myPhonak herunterladen** Laden Sie die App im Store herunter. Öffnen Sie nach der Installation die myPhonak App. **myPhonak öffnen** Öffnen Sie die App und tippen Sie auf <mark>Weiter</mark>.

Datenschutzerklärung Um die App verwenden zu können und fortzufahren, müssen Sie die Datenschutzerklärung akzeptieren und auf

Ich stimme zu tippen.

Verbesserungen am Produkt

Wenn Sie Ihre Nutzungsdaten mit Sonova teilen, helfen Sie uns, unsere Produkte zu verbessern.

### Streaming aktivieren

Um Musik oder Anrufe direkt auf Ihre Hörgeräte übertragen zu können, öffnen Sie Einstellungen > Bluetooth und fügen Sie die Hörgeräte zur Liste der verbundenen Geräte hinzu. Kehren Sie anschließend zur App zurück, um die Kopplung fortzusetzen.

# Kopplung mit Phonak Hörgeräten

Bitte befolgen Sie die nachstehenden Anweisungen, um bluetoothfähige Hörgeräte mit der myPhonak App zu verbinden.

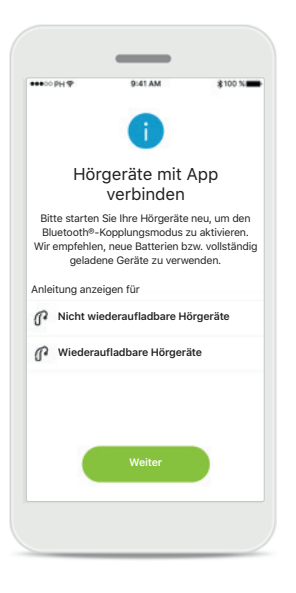

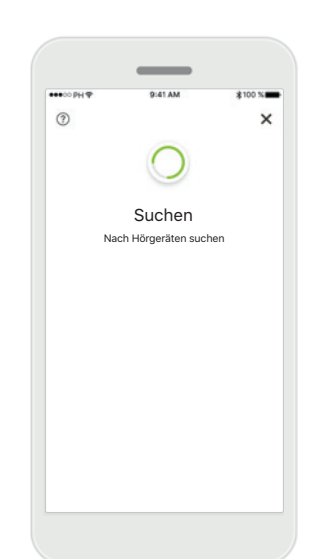

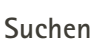

Kopplungsanleitung Tippen Sie auf Weiter und folgen Sie den Anweisungen für Ihre Hörgeräte.

# Die App sucht nach

kompatiblen Hörgeräten und zeigt Ihnen eine Liste aller gefundenen Hörgeräte an. Dies kann mehrere Sekunden dauern.

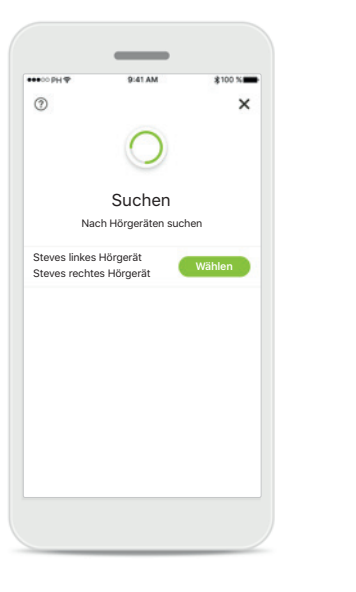

### Auswählen

Tippen Sie auf Auswählen, wenn Ihre Hörgeräte in der Liste aufgeführt sind.

### Mehrere

1

Wenn mehrere Hörgeräte gefunden wurden, werden diese in der Liste angezeigt. Um Ihr Hörgerät zu markieren, drücken Sie auf den Taster auf Ihrem Hörgerät.

×

Suchen

Nach Hörgeräten suchen

Steves linkes Hörgerät

Petes linkes Hörgerät

Steves rechtes Hörgerä

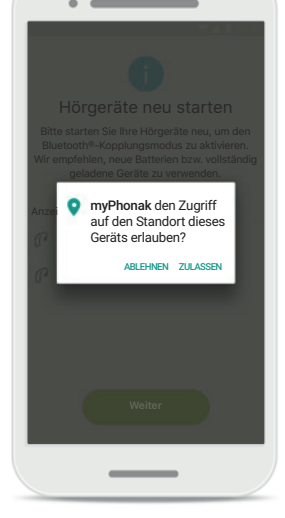

### Ortungsdienst

Auf Android-Geräten müssen Sie beim erstmaligen Koppeln mit Bluetooth-Geräten den Ortungsdienst aktivieren. Nach der Ersteinrichtung können Sie den Ortungsdienst wieder deaktivieren.

# Kopplung mit Phonak Hörgeräten

Bitte befolgen Sie die nachstehenden Anweisungen, um bluetoothfähige Hörgeräte mit der myPhonak App zu verbinden.

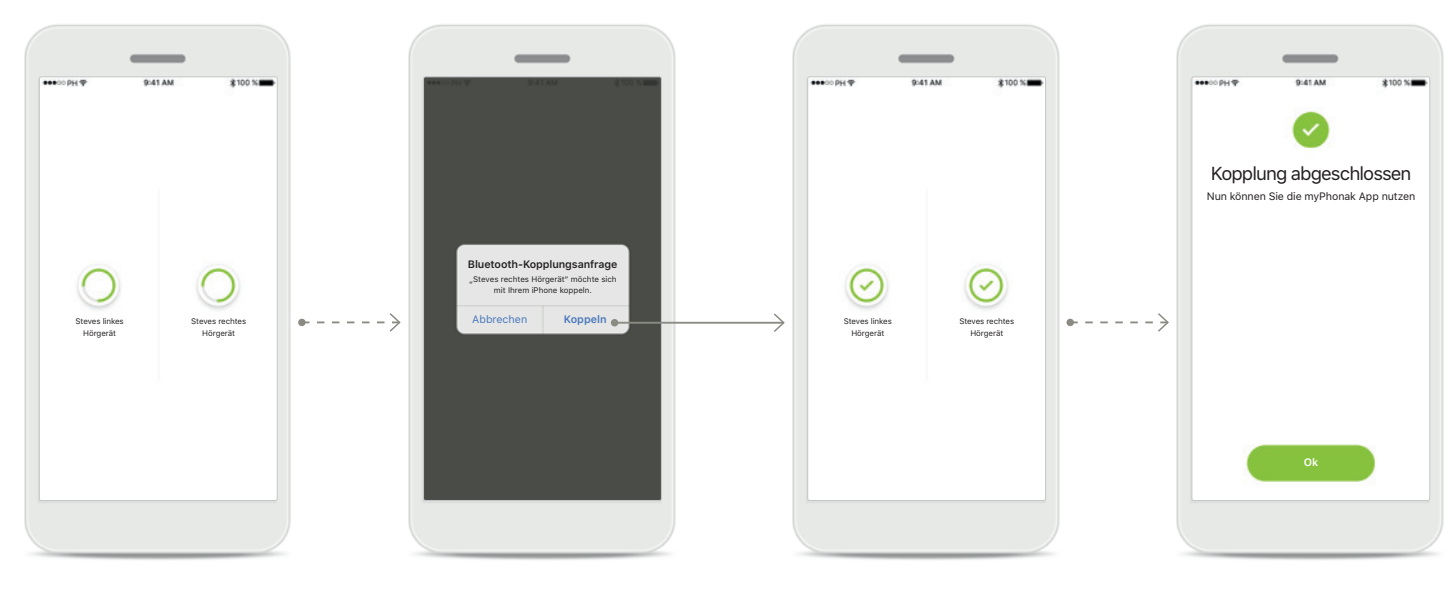

### Hörgeräte koppeln

Die App wird der Reihe nach eine Verbindung mit den Hörgeräten herstellen.

### Bestätigung für alle Hörgeräte Bitte bestätigen Sie die Kopplung auf Apple-Geräten, indem Sie im Popup-Fenster für jedes Gerät separat auf Koppeln tippen.

### Kopplung abgeschlossen Beide Hörgeräte wurden erfolgreich gekoppelt. Die App fährt automatisch mit dem nächsten Schritt fort.

### **Einrichtung abgeschlossen** Sie können nun alle kompatiblen Funktionen der myPhonak App nutzen. Tippen Sie auf **Ok**, um auf den Hauptbildschirm zuzugreifen.

# Beheben von Kopplungsfehlern

### Mögliche Fehler während der Konfiguration.

Weitere Informationen zur Fehlerbehebung finden Sie auf der Phonak Support Seite: https://www.phonak.com/myphonakapp

 $(\times)$ 

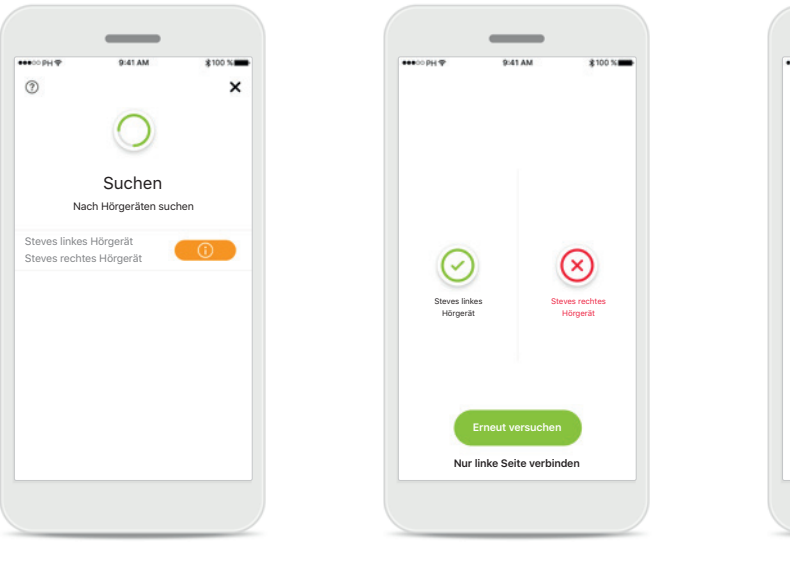

## Nicht kompatible Geräte

Die App kann keine Verbindung mit den Hörgeräten herstellen, da diese nicht kompatibel sind. Für weitere Informationen wenden Sie sich bitte an Ihren Hörakustiker.

### Fehler beim Verbinden mit Hörgeräten

Wenn beim Verbindungsaufbau mit einem Hörgerät ein Fehler auftritt, können Sie:

- 1. Auf Erneut versuchen tippen, um den Kopplungsvorgang neu zu starten.
- 2. Mit nur einem der beiden Hörgeräte fortfahren.

### Keines der Hörgeräte konnte verbunden werden Tippen Sie auf Erneut versuchen, um den Kopplungsvorgang neu zu starten, und folgen Sie den Anweisungen.

 $(\times)$ 

# Hauptansicht der Fernsteuerung

### Für sämtliche Hörgeräte verfügbare Funktionen.

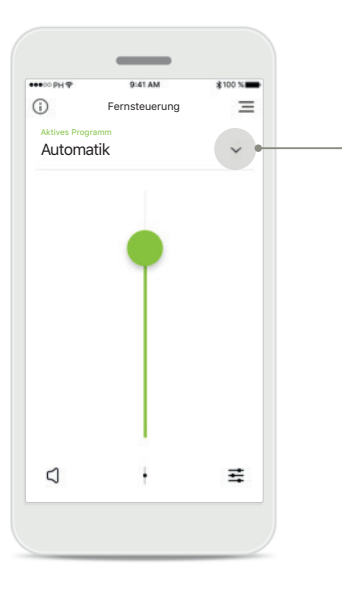

# Hörgerätelautstärke anpassen

Schieben Sie diesen Regler nach oben, um die Lautstärke zu erhöhen oder nach unten, um die Lautstärke zu verringern. Wenn Sie zwei Hörgeräte tragen, regelt dieser Regler beide Geräte gleichzeitig.

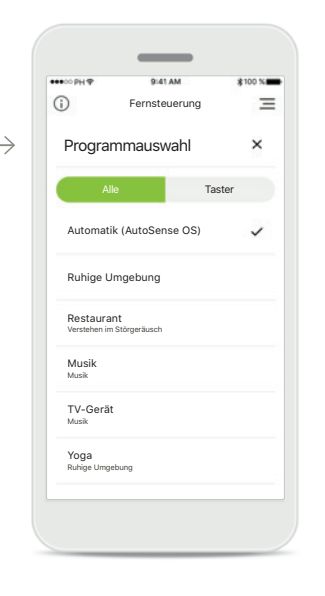

### Zugriff auf die Hörprogramme

Tippen Sie auf den Pfeil neben der Programmauswahl, um die Hörprogrammliste angezeigt zu bekommen. Sämtliche von Ihrem Hörakustiker konfigurierten Hörprogramme sind für Sie verfügbar.

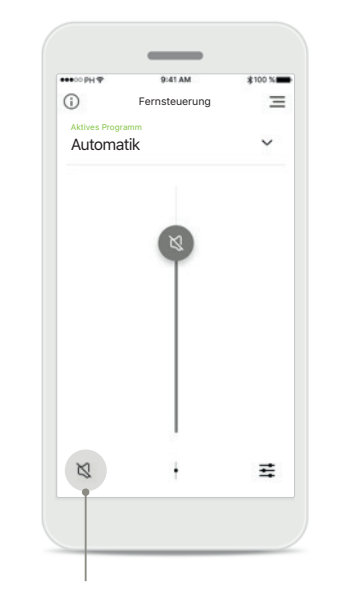

### Stumm

Sie können das Hörgerät bzw. die Hörgeräte stumm schalten, indem Sie auf das Symbol **Stumm** tippen.

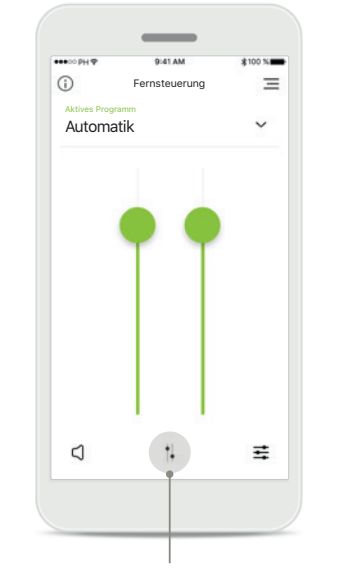

### Lautstärke aufteilen

Drücken Sie auf das Symbol Teilen, um die Lautstärke der Hörgeräte einzeln zu regeln.

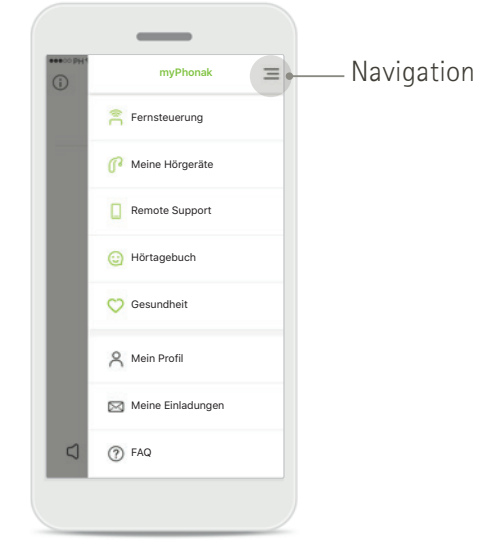

### App-Navigation

In der Hauptnavigation können Sie auf alle Funktionen der App zugreifen.

# Hauptansicht der Fernsteuerung\*

Funktionen, die von der Programmierung der Hörgeräte und dem Wireless-Zubehör abhängig sind.

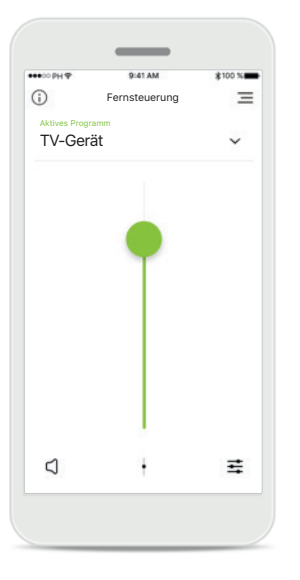

Zugriff auf die Hörprogrammoptionen Einige Hörprogramme können unter Umständen weiter angepasst werden. Wenn verfügbar, können Sie auf diese Einstellungen zugreifen, indem Sie auf das Symbol Einstellungen tippen.

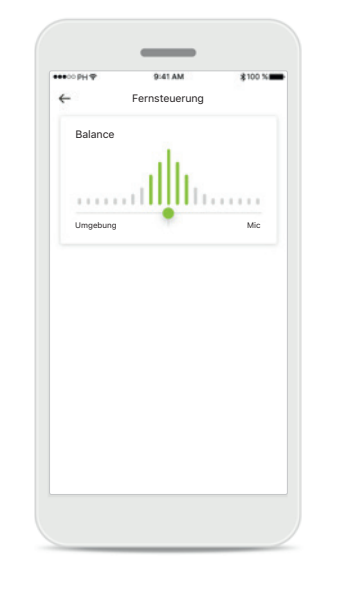

Streaming-Balance Wenn Sie ein externes Streaming-Gerät (z. B. TV Connector, Musikgerät) verwenden, können Sie je nach Wunsch das

je nach Wunsch das gestreamte Signal oder die Hörumgebung fokussieren.

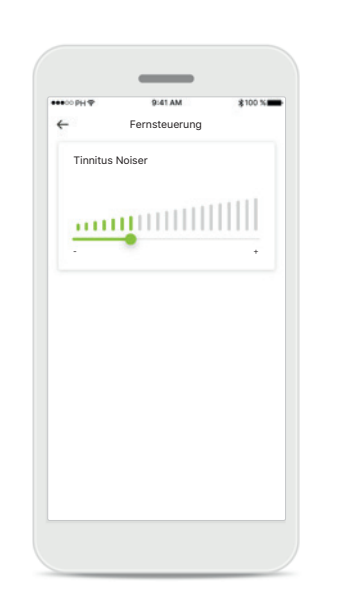

**Tinnitus Balance Noiser** 

Wenn Sie an Tinnitus leiden und Ihr Hörakustiker Ihnen erklärt hat, wie der Tinnitus Noiser funktioniert, können Sie die Lautstärke des Maskierungssignals einstellen.

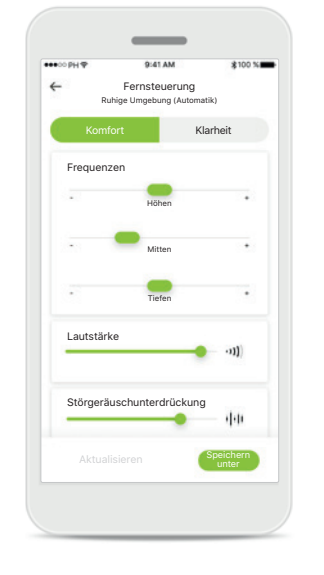

### Einstellungen der Fernsteuerung

In der Einstellungsansicht haben Sie Zugriff auf die folgenden Funktionen:

- Voreinstellungen
- Einstellung der Tiefen, Mitten und Höhen
- Lautstärkesteller
- Störgeräuschunterdrückung und Speech Focus
- Dynamiksteuerung

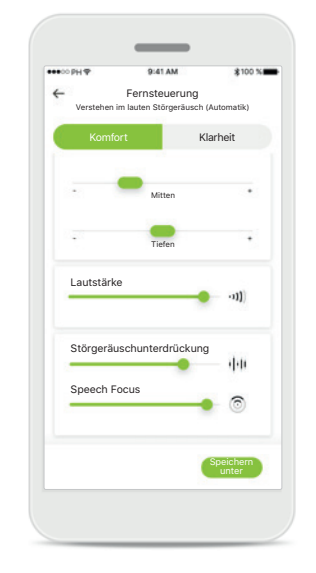

### Verbesserter Speech Focus\*\*

Mit dem verbesserten Speech Focus-Regler der App können Sie jetzt Lärm von hinten und den Seiten reduzieren und gleichzeitig Sprachsignale von vorne verstärken. Diese Funktion ist in lauten Umgebungen verfügbar. Ihre Stärke lässt sich durch Verschieben des Reglers nach rechts erhöhen.

\*Nur bei bestimmten Hörgeräten verfügbar.

\*\*Nur bei Phonak Paradise Premium (P90) Hörgeräten verfügbar.

# Einstellungen der Fernsteuerung\*

Lautstärke

Speech Focus

Dynamik

Laute Ton

Aktualisiere

Ein individuelles

benutzerdefinierte

drücken.

Störgeräuschunterdrückung

Funktionen, die von der Programmierung der Hörgeräte und dem Wireless-Zubehör abhängig sind.

det

l eise Töne verstärk

Hörprogramm aktualisieren

Einstellungen bearbeiten und

die Änderungen speichern,

indem Sie auf Aktualisieren

Sie können vorhandene

| × HN ∞                       | 9:41 AM                    | \$100 % |
|------------------------------|----------------------------|---------|
| V                            | Fernsteuerung              | -       |
| Prograr                      | nmauswahl                  | ×       |
| All                          | e                          | Taster  |
| Automatil                    | k (AutoSense OS)           |         |
| Ruhige U                     | mgebung                    |         |
| Restaurar<br>Verstehen im    | n <b>t</b><br>Störgeräusch |         |
| Musik<br><sup>Musik</sup>    |                            |         |
| TV-Gerät<br><sub>Musik</sub> |                            |         |
| Mein Res<br>Verstehen im     | taurant<br>Störgeräusch    | ~       |

### Zugriff auf individuelle Hörprogramme

myPhonak beinhaltet drei von Ihrem Hörakustiker eingerichtete Hörprogramme sowie drei Vorlagen (MyMusic, MyTV und MyRestaurant), die Sie sofort benutzen können. Sie können jederzeit über die App auf Ihr individuelles

Hörprogramm zugreifen.

\*Nur bei bestimmten Hörgeräten verfügbar.

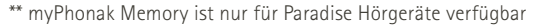

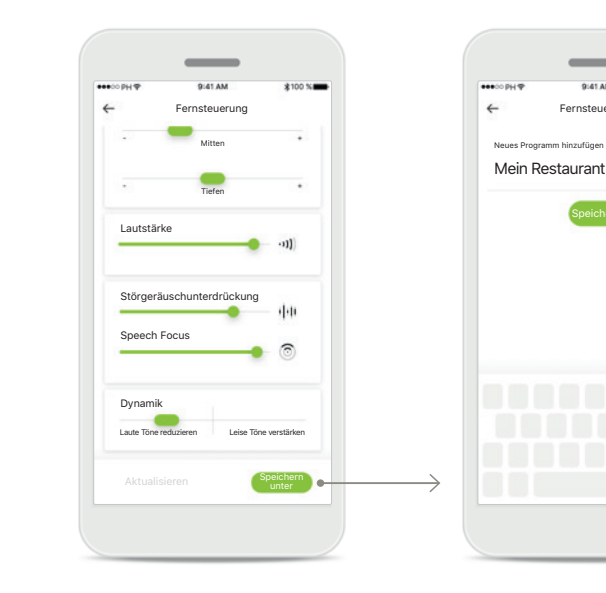

### Ein individuelles Hörprogramm erstellen Sie können Ihre benutzerdefinierten Einstellungen (z. B. Ihr Lieblingsrestaurant) speichern und beim nächsten Besuch der gleichen Umgebung einfacher darauf zugreifen. Je nach Bildschirmgröße müssen Sie unter Umständen scrollen, um alle Funktionen sehen zu können.

# Ein individuelles Hörprogramm benennen Sie können individuelle Hörprogramme speichern Programm einen eigenen

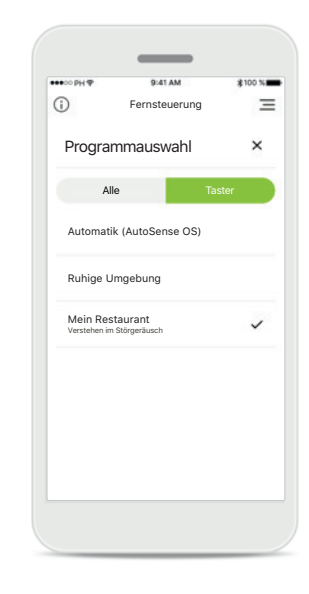

### myPhonak Memory\*\*

Nach einem Telefonat oder Streaming vom Smartphone oder TV aktiviert myPhonak Memory automatisch das zuletzt verwendete Hörprogramm. Das zuletzt aktivierte Hörprogramm kann auch über den Multifunktionstaster am Hörgerät aufgerufen werden zudem wird es auf der App in der Liste der verfügbaren Programme angezeigt.

und jedem erstellten Namen geben.

Fernsteuerung

×

Fertig

# Einrichten eines Kontos bei myPhonak\*

Um den Remote Support und das Hörtagebuch nutzen zu können, müssen Sie sich bei myPhonak registrieren und zudem eine Einladung von Ihrem Hörakustiker erhalten haben.

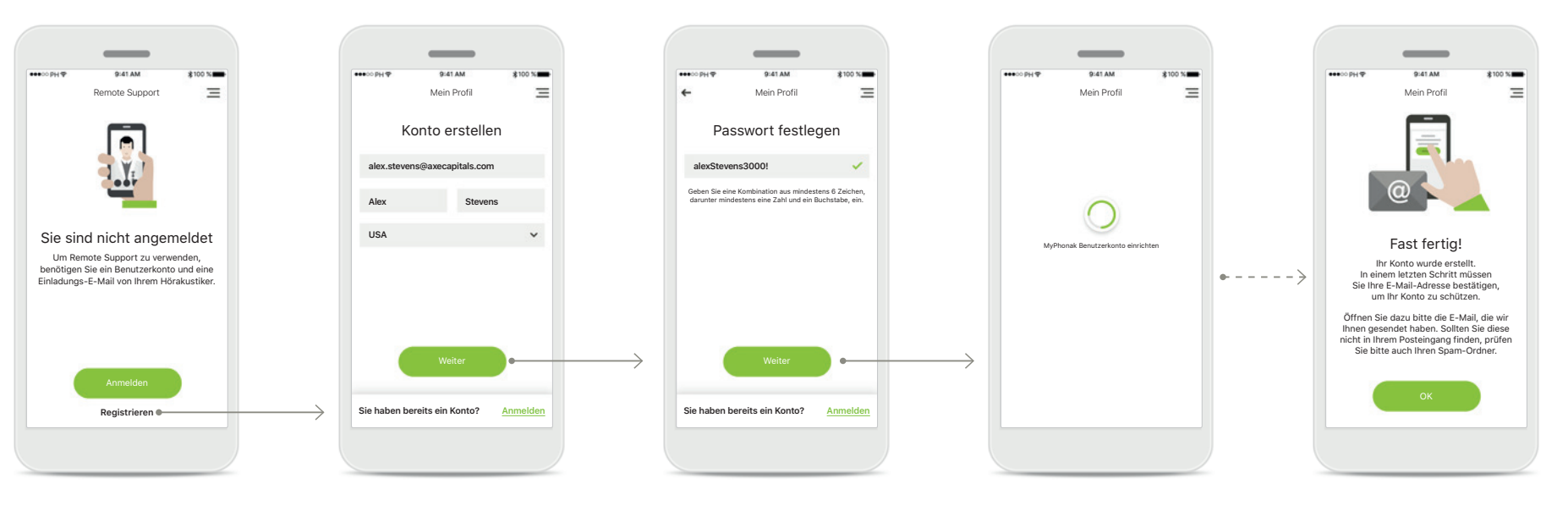

### Start

Melden Sie sich bei Ihrem myPhonak Konto an, um bestimmte Funktionen wie z. B. Remote Support nutzen zu können. Tippen Sie zum Erstellen eines neuen Kontos auf **Registrieren**.

### Konto erstellen

Bitte füllen Sie alle Felder aus, um Ihr Konto zu erstellen. Tippen Sie nach Abschluss auf Weiter.

### Passwort festlegen

Erstellen Sie ein Passwort. Das Passwort muss aus mindestens sechs Zeichen bestehen und mindestens eine Zahl oder einen Buchstaben enthalten. Tippen Sie anschließend auf Weiter, um Ihr Konto einzurichten.

### Einrichten Ihres Kontos

Die App verbindet sich mit dem Internet, um Ihr Konto einzurichten. Dies kann mehrere Sekunden dauern.

### Konto aktivieren

Ihr Konto wurde erstellt. In einem letzten Schritt müssen Sie Ihre E-Mail-Adresse bestätigen, um Ihr Konto zu schützen.

Öffnen Sie dazu bitte die E-Mail, die wir Ihnen gesendet haben. Sollten Sie diese nicht in Ihrem Posteingang finden, prüfen Sie bitte auch Ihren Spam-Ordner.

# Hinzufügen eines Einladungscodes\*

(Nur in bestimmten Ländern erforderlich)

Um den Remote Support und das Hörtagebuch nutzen zu können, müssen Sie sich bei myPhonak registrieren und zudem eine Einladung von Ihrem Hörakustiker erhalten haben. Bitte beachten Sie, dass diese Dienste nur in bestimmten Ländern und über ausgewählte Hörakustiker verfügbar sind.

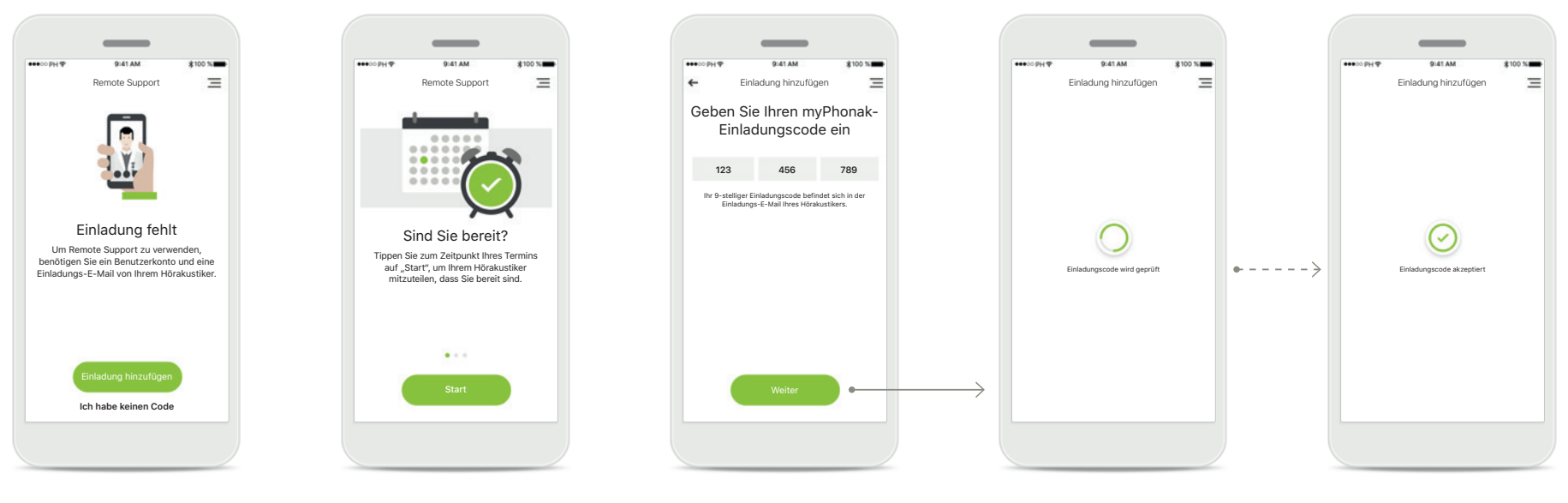

### Einladung fehlt

Um bestimmte Funktionen wie den Remote Support nutzen zu können, benötigen Sie eine Einladung von Ihrem Hörakustiker. Tippen Sie, wenn Sie bereits einen Code haben, auf **Einladung hinzufügen**. Wenn Sie mehr erfahren möchten, tippen Sie auf **Ich habe keinen Code**  Um den Remote Support und das Hörtagebuch nutzen zu können, müssen Sie:

- Kontakt mit Ihrem Hörakustiker aufnehmen und nach diesem Service fragen\*
- Eine Einladungs-E-Mail von Ihrem Hörakustiker erhalten
- In der E-Mail auf "Einladung annehmen" tippen, oder den Code manuell in die App eingeben

Geben Sie Ihren myPhonak-Einladungscode ein Bitte geben Sie den 9-stelligen Code ein, den Sie in einer E-Mail von Ihrem Hörakustiker erhalten haben.

Tippen Sie, wenn Sie fertig sind, auf Weiter, um Ihren Einladungscode anzuzeigen.

# Einladungscode wird geprüft

Die App verbindet sich mit dem Internet, um Ihren Einladungscode zu prüfen. Bitte beachten Sie, dass dies einige Zeit in Anspruch nehmen kann.

### Einladungscode akzeptiert

Ihr Einladungscode wurde akzeptiert. Die App leitet Sie automatisch auf den Startbildschirm des Remote Supports weiter.

\*Fragen Sie Ihren Hörakustiker, ob dieser Service verfügbar ist.

# Phonak Hörtagebuch\*

Mit dem Hörtagebuch können Sie Ihre Hörgeräte auf einfache Weise überprüfen und Ihren Hörakustiker mit wichtigem Feedback versorgen. Dieses Feedback wird automatisch an Ihren Hörakustiker weitergegeben, damit er gemeinsam mit Ihnen alle Vorteile Ihrer Hörgeräte für Sie herausarbeiten kann.

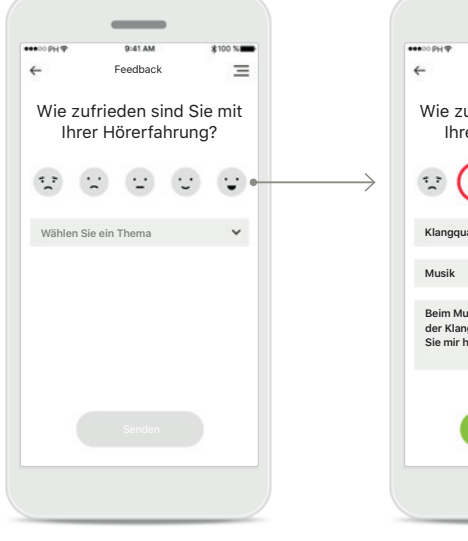

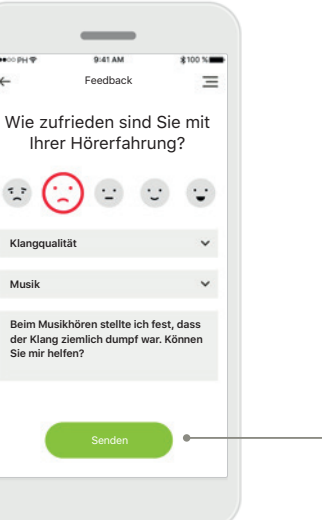

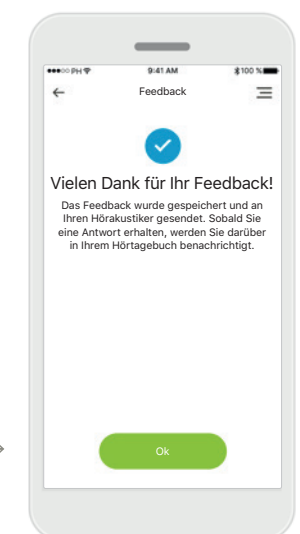

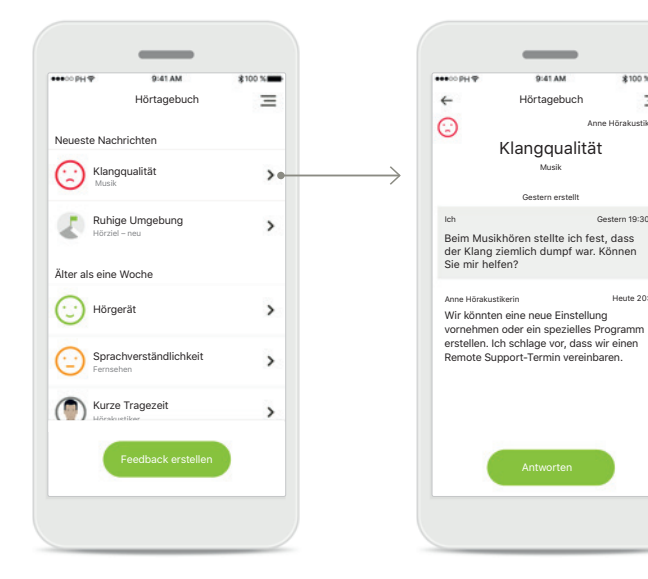

1. Zufriedenheit eingeben Wählen Sie eines der Smiley-Symbole aus, das Ihre Zufriedenheit/Unzufriedenheit mit einer aktuellen Situation ausdrückt. 2. Ein Thema eingeben Wählen Sie eines der vier Themen "Klangqualität", "Hörgerät", "Sprachverständnis" oder "Sonstiges" aus, um dem Hörakustiker Informationen zu übermitteln, mit denen er verstehen kann, um welchen Bereich er sich kümmern soll. **3. Feedback gesendet** Ihr Feedback wurde an Ihren Hörakustiker gesendet. Sie erhalten eine Benachrichtigung in Ihrem Hörtagebuch, sobald Sie eine Antwort haben. Hörtagebuchprotokoll\* Hier wird der gesamte Feedbackverlauf angezeigt. Wählen Sie ein einzelnes Feedback aus, um weitere Details anzuzeigen. Außerdem zeigt das Nachrichtensymbol eine verfügbare Nachricht von Ihrem Hörakustiker an, die Sie nach Bedarf lesen und beantworten können. Ansehen eines bestimmten Feedbacks mit einer Nachricht Wenn Sie einen bestimmten Feedbackeintrag aus dem Hörtagebuchprotokoll wählen, werden zusätzliche Details und der Nachrichtenaustausch zwischen Ihnen und Ihrem Hörakustiker angezeigt.

Ξ

# Phonak Remote Support-Sitzung

Mit Remote Support können Sie einen Termin mit Ihrem Hörakustiker bequem von einem Ort Ihrer Wahl aus durchführen.

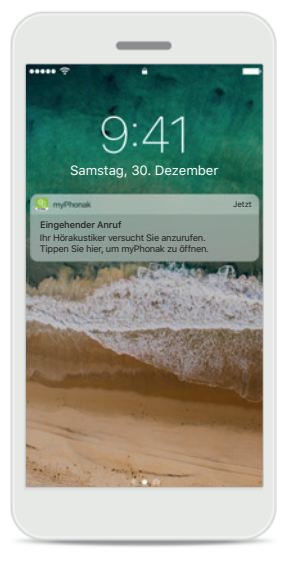

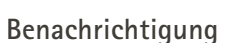

Auf dem Startbildschirm Ihres Smartphones erhalten Sie eine Benachrichtigung über den eingehenden Anruf Ihres Hörakustikers.

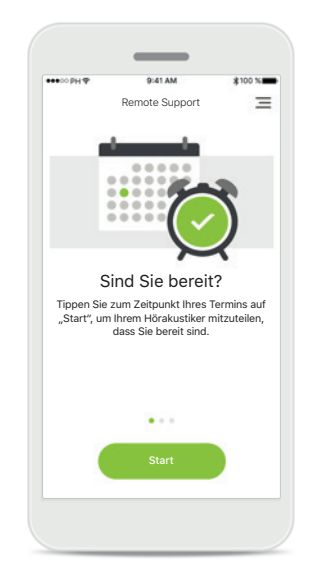

### Starten der Remote Support-Sitzung

Öffnen Sie zum Zeitpunkt des Termins die myPhonak App und tippen Sie auf **Start**, um Ihrem Hörakustiker mitzuteilen, dass Sie für Ihren Remote Support-Termin bereit sind.

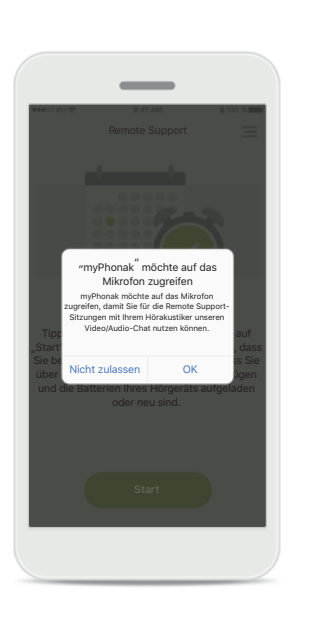

### Zugriff auf Kamera und Mikrofon

Tippen Sie auf **OK**, um myPhonak Zugriff auf Ihre Kamera und Ihr Mikrofon zu gestatten.

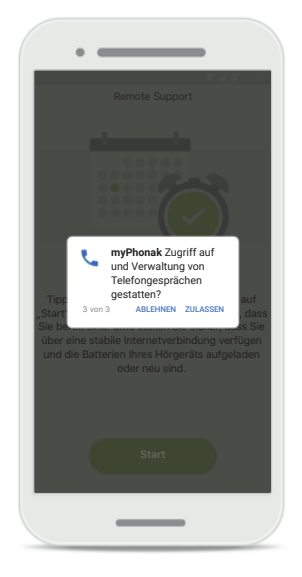

### Zugriff auf myPhonak Anrufe

Wenn Sie ein Android-Smartphone besitzen, tippen Sie auf **ZULASSEN**, damit myPhonak Anrufe von der myPhonak App getätigt und verwaltet werden können.

# Image: State of the state of the state o

Annehmen eines Videoanrufs Die App verbindet Sie mit Ihrem Hörakustiker. Tippen

Sie auf Annehmen, um

den Anruf anzunehmen.

Bei der Verwendung von Mobilfunkdaten können Gebühren bei Ihrem Mobilfunkanbieter anfallen. Bitte wenden Sie sich an Ihren Mobilfunkanbieter, bevor Sie eine Phonak Remote Support Sitzung starten. Eine Remote Support-Sitzung verbraucht für einen 10-minütigen Videoanruf ca. 56 MB Datenvolumen, während für einen klassischen Telefonanruf ca. 30 MB verbraucht werden.

# Phonak Remote Support-Sitzung

Die Remote Support-Sitzung können Sie durch Ein- oder Ausschalten der Video- und/oder Audiofunktionen an Ihre Bedürfnisse anpassen.

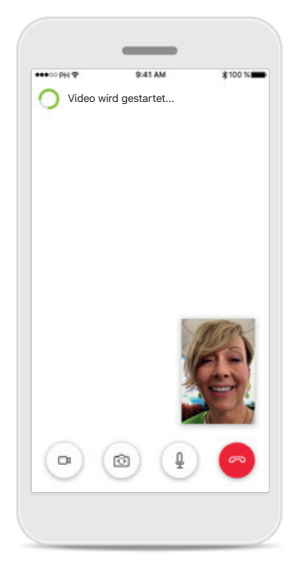

Starten eines Videoanrufs Nach einigen Sekunden ist das Videobild eingerichtet und Sie können Ihren Hörakustiker sehen.

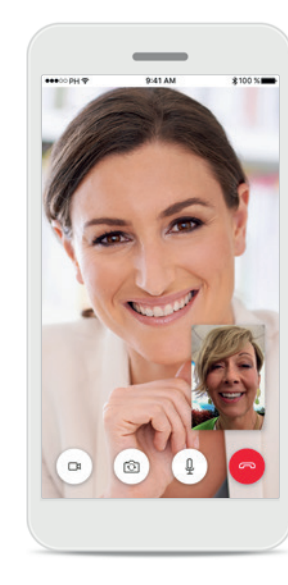

Laufender Anruf Sie sind jetzt mit Ihrem Hörakustiker verbunden.

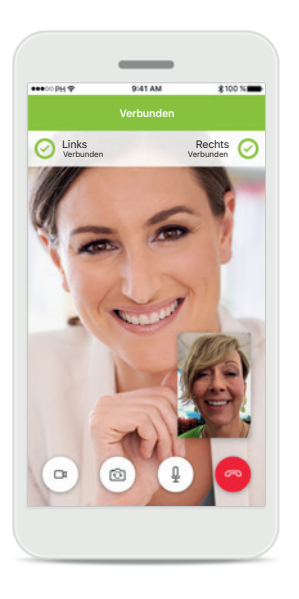

Verbundene Hörgeräte Wenn Ihr Hörakustiker eine Verbindung zu Ihren Hörgeräten herstellen muss, kann er dies per Fernzugriff über Ihr Smartphone tun. Ihr Hörakustiker wird Sie darüber informieren, wenn er sich mit Ihren Hörgeräten verbindet.

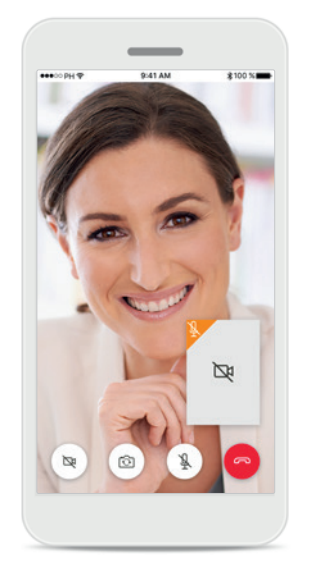

### Kein Video

Wenn Sie nicht möchten, dass Ihr Videobild übermittelt wird, können Sie die Videofunktion durch Tippen auf die Schaltfläche deaktivieren.

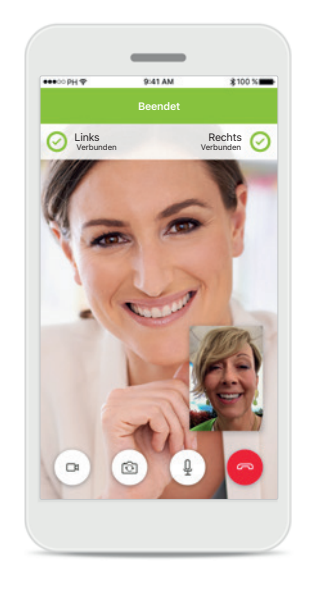

### Neue Einstellungen gespeichert Während des

Verbindungsvorgangs und während der Speicherung der Einstellungen werden Ihre Hörgeräte kurz stumm geschaltet. Sie können den Status auf Ihrem Bildschirm sehen.

# Meine Hörgeräte

Diese Funktionen sind davon abhängig, wie Ihre Hörgeräte programmiert wurden und welches Wireless-Zubehör Sie verwenden.

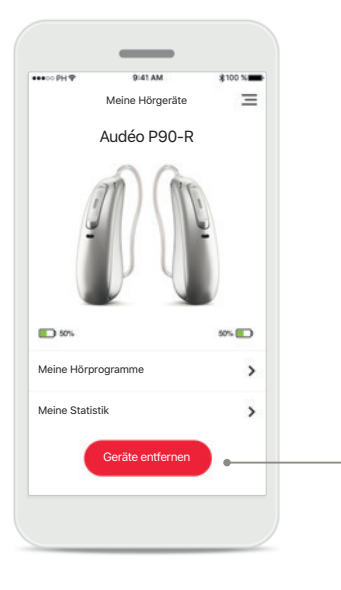

### Meine Hörgeräte

Der Bildschirm "Meine Hörgeräte" listet alle verfügbaren Einstellungen auf. Hier sehen Sie Ja, entfernen drücken. auch den Akkuladestatus für wiederaufladbare Modelle. Die verfügbaren Einstellungen hängen von Ihrem Gerät ab und umfassen u. a.:

- Meine Hörprogramme
- Meine Statistik
- Tap Control
- Verhalten bei Auto On
- Bluetooth-Anruf
- Streamen

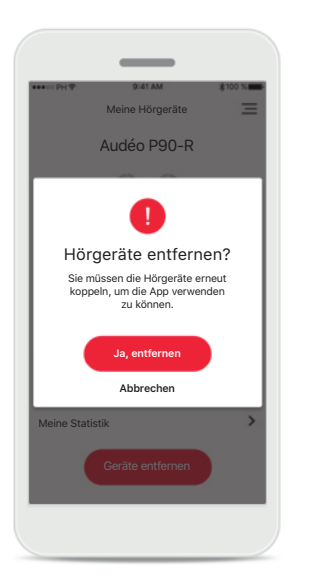

### Geräte entfernen

Sie können Ihre Hörgeräte entfernen, indem Sie auf Bitte beachten Sie: Sie müssen dann Ihre Hörgeräte erneut koppeln, um die App nutzen zu können.

| •••0 PH 🕈                    | 9:41 AM        | \$100  | ×= |
|------------------------------|----------------|--------|----|
| +                            | Hörprogramr    | ne     | Ξ  |
| A                            | lle            | Taster |    |
| Automatik                    | (AutoSense OS) |        | >  |
| Ruhige Um                    | igebung        |        | >  |
| Restaurant<br>Verstehen im S | törgeräusch    |        | >  |
| Musik<br><sup>Musik</sup>    |                |        | >  |
| TV-Gerät<br><sup>Musik</sup> |                |        | >  |
| Yoga<br>Ruhige Umgeb         | ung            |        | >  |
| Anruf                        |                |        | >  |
| RogerDire                    | et             |        | >  |

### Meine Hörprogramme

Alle verfügbaren Programme sind hier aufgelistet. Durch Drücken von > können Sie weitere Details zu einem ausgewählten Programm aufrufen. Sie können hier außerdem die Programmnamen anpassen und benutzerdefinierte Szenarien aus der App löschen.

### Meine Statistik

Dieser Bildschirm zeigt die durchschnittliche Tragezeit pro Tag seit dem letzten Termin bei Ihrem Hörakustiker an.

=

Meine Statistik

Durchschnittliche tägliche

Tragezeit in Stunden

\_\_\_\_h/Tag

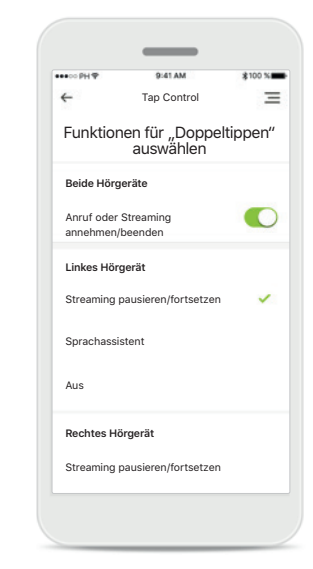

### Tap Control\*

Sie können Ihr Hörgerät so einstellen, dass es auf doppeltes Antippen reagiert.

# Weitere Funktionen

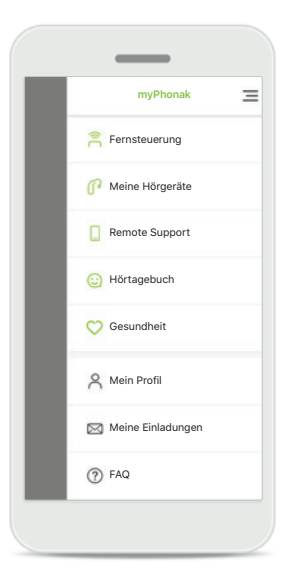

# App-Navigation

In der Hauptnavigation können Sie auf alle Funktionen der App zugreifen.

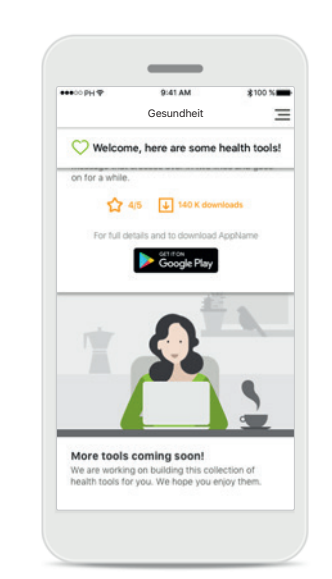

### Gesundheit\*

Über die Schaltfläche "Gesundheit" können Sie Apps mit Tools und Ressourcen aufrufen, die Ihnen helfen, fit und gesund zu bleiben.

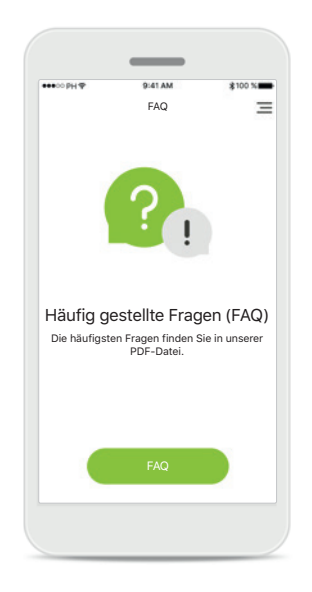

### FAQ

Von dieser Seite aus können Sie häufig gestellte Fragen auf unserer externen Website aufrufen.

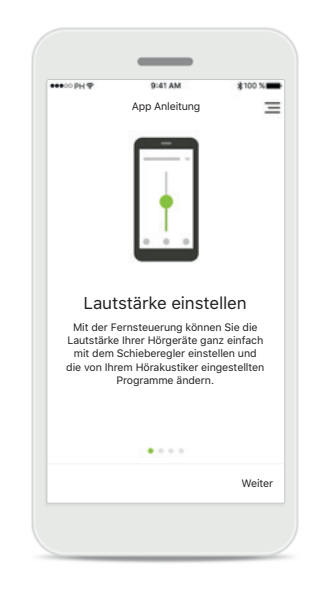

### App Anleitung

Von dieser Seite aus können Sie alle App Anleitungen aufrufen.

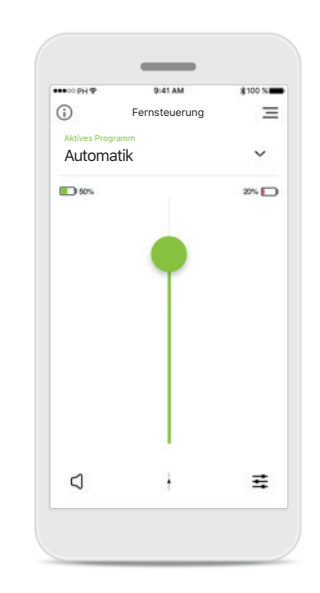

### Akkuladestand

Für Hörgerätemodelle mit Lithium-Ionen-Akku Technologie wird Ihnen hier der aktuelle Akkuladestand angezeigt. Sobald der Akkuladestand weniger als 20% beträgt, wird das Symbol rot eingefärbt. Versuchen Sie, Ihre Hörgeräte zeitnah aufzuladen.

### \* Der Inhalt des Gesundheitsabschnitts wird regelmäßig aktualisiert, daher ist die obige Abbildung nur als Beispiel zu verstehen.

# Wichtige Sicherheitsinformationen

 $\wedge$ 

Sie tragen die Verantwortung für die Nutzung Ihres persönlichen Smartphones. Seien Sie vorsichtig im Umgang mit Ihrem Smartphone und der App.

 Um eine kostenlose Papierversion der Gebrauchsanweisung zu erhalten, wenden Sie sich bitte an Ihre lokale Sonova-Vertretung.
Die Gebrauchsanweisung wird innerhalb von 7 Tagen zugeschickt.

(i) Wenn die Hörgeräte aufgrund einer ungewöhnlichen Feldstörung nicht auf das Gerät reagieren, entfernen Sie sich aus dem Störfeld.

Wenn die Hörgeräte nicht reagieren, überprüfen Sie bitte, ob die Hörgeräte eingeschaltet sind und die Batterie nicht leer ist.

Durch Verringerung der Verstärkung oder Erhöhung der Geräuschunterdrückung kann die Hörbarkeit von Warn- oder sicherheitsrelevanten Signalen beeinträchtigen. Dies kann zu gefährlichen Situationen führen.

 $(\mathbf{j})$ 

 $\mathbb{A}$ 

Aktivieren Sie Bluetooth. Bevor eine Verbindung zu Ihren Hörgeräten hergestellt werden kann, muss Bluetooth aktiviert werden.

# Symbolerklärung

- Dieses Symbol zeigt an, dass die entsprechenden Informationen der Gebrauchsanweisung gelesen und berücksichtigt werden müssen.
- Dieses Symbol zeigt an, dass es wichtig ist, dass der Benutzer die dazugehörigen Warnhinweise in dieser Gebrauchsanweisung berücksichtigt.
- (i) Wichtige Informationen für die Handhabung und die Produktsicherheit.

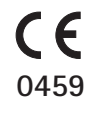

Mit dem CE-Zeichen bestätigt die Sonova AG, dass dieses Phonak-Produkt die Anforderungen der Medizinprodukte-Richtlinie 93/42/EWG erfüllt. CE-Kennzeichnung: 2020.

Die Zahlen nach dem CE-Symbol entsprechen den Codes beglaubigter Institutionen, welche unter den oben erwähnten Direktiven konsultiert wurden.

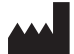

Sonova AG · Laubisrütistrasse 28 CH-8712 Stäfa · Schweiz www.phonak.com

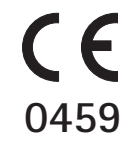